# **User's Manual**

**BP-325** 

Version 1.1

 $\label{eq:copyright} Copyright @ 2011. \ All \ rights \ reserved. \\ All \ other \ brand \ names \ are \ registered \ trademarks \ of \ their \ respective \ owners. \\$ 

# **Copyright Notice**

This document is copyrighted, © 2011. All rights are reserved. Firich Enterprise Co., Ltd reserves the right to make improvements of the product described in this manual at any time without notice.

No part of this manual may be reproduced, copied, translated, or transmitted in any form or by any means without the prior written permission from Firich Enterprise Co., Ltd. Information provided in this manual is intended to be accurate and reliable. However, Firich Enterprise Co., Ltd assumes no responsibility for its use, nor for any infringements upon the rights of third parties, which may result from its use.

The material in this document is for product information only and is subject to change without notice. While reasonable efforts have been made in the preparation of this document to assure its accuracy, Firich Enterprise Co., Ltd, assumes no liabilities resulting from errors or omissions in this document, or from the use of the information contained herein.

### Safety and Warranty

- 1. Read these safety instructions carefully.
- 2. Keep this user's manual for later reference.
- 3. Disconnect this equipment from any AC outlet before cleaning. Do not use liquid or spray detergents for cleaning. Use a damp cloth.
- 4. For pluggable equipment, the power outlet must be installed near the equipment and must be easily accessible.
- 5. Keep this equipment away from humidity.
- 6. Put this equipment on a reliable surface during installation. Dropping it or letting it fall could cause damage.
- 7. The openings on the enclosure are for air convection. Protect the equipment from overheating. DO NOT COVER THE OPENINGS.
- 8. Make sure the voltage of the power source is correct before connecting the equipment to the power outlet.
- 9. Position the power cord so that people cannot step on it. Do not place anything over the power cord.
- 10. All cautions and warnings on the equipment should be noted.
- 11. If the equipment is not used for a long time, disconnect it from the power source to avoid damage by transient over-voltage.
- 12. Never pour any liquid into an opening. This could cause fire or electrical shock.
- 13. Never open the equipment. For safety reasons, only qualified service personnel should open the equipment.
- 14. If any of the following situations arises, get the equipment checked by service personnel:
  - a. The power cord or plug is damaged.
  - b. Liquid has penetrated into the equipment.
  - c. The equipment has been exposed to moisture.
  - d. The equipment does not work well, or you cannot get it to work according to the user's manual.
  - e. The equipment has been dropped and damaged.
  - f. The equipment has obvious signs of breakage.
- 15. DO NOT LEAVE THIS EQUIPMENT IN AN UNCONTROLLED ENVIRONMENT WHERE THE STORAGE TEMPERATURE IS BELOW -20° C (-4°F) OR ABOVE 60° C (140° F). IT MAY DAMAGE THE EQUIPMENT.

# Table of Content

| Chapter1                                                      | 1        |
|---------------------------------------------------------------|----------|
| Introduction                                                  | 1        |
| BP-325 Characteristics                                        | 1        |
| BP-325 Dimensions                                             | .2<br>.2 |
| Packing List                                                  | 3        |
| Chapter2                                                      | 5        |
| Hardware Installation and Upgrading                           | 5        |
| 2.5 inches Hard Disk Drive Installation                       | 5        |
| Memory (DDRIII RAM) Installation                              | 7        |
| Cash Drawer Installation                                      | 8        |
| Chapter3                                                      | 9        |
| Software Installation and Setup                               | 9        |
| Driver Download from FEC Website Model                        | 9        |
| Intel ATOM D525 Chipset Installation Utilities for Windows XP | 10       |
| VGA Driver Installation                                       | 12       |
| LAN Driver Installation                                       | 15       |
| Audio Driver Installation                                     | 16       |
| Wireless LAN (optional) Driver Installation                   | 17       |
| Chapter4                                                      | 20       |
| Specifications                                                | 20       |
| BP-325 System Specifications                                  | 20       |
| I/O Pin Definition                                            | 21       |
| Chapter5                                                      | 25       |
| Troubleshooting                                               | 25       |
| Display Shows "No Signal" Before Loading into Windows OS      | 25       |
| Cannot Detect HDD                                             | 25       |
| Cash Drawer Port Is Not Functioning Properly                  | 25       |

#### **About this Manual**

This manual contains all the information you need to set up and use BP-325.

- **Chapter 1** Provides an introduction to BP-325 and this manual.
- **Chapter 2** Provides all necessary information for all hardware setup.
- **Chapter 3** Provides the necessary information for installing for chipset and its accessories.
- Chapter 4 Lists all BP-325 specifications.
- **Chapter 5** Troubleshooting of BP-325.

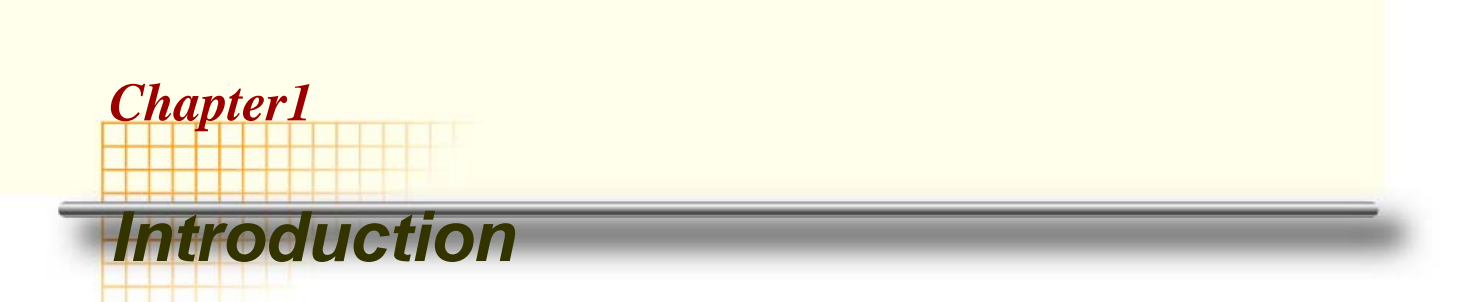

### **BP-325 Characteristics**

BP-325, with Atom D525 1.8GHz and great heat dissipation ability for any harsh environment, is specially designed for POS application. Its stylish mechanical design with feature of easy maintenance and abundant I/O access make it a decent choice for POS application.

- **System:** Equipped with Intel D525 and ICH8M chipset.
- Housing: BP-325 is made with strong metal housing suitable
- **Extensibility:** Low profile design with abundant I/O access, BP-325 is ideal for connecting a variety of system devices:
  - DC 12V out supported For Display
  - Abundant I/O allowed the box for different kinds of peripherals or devices

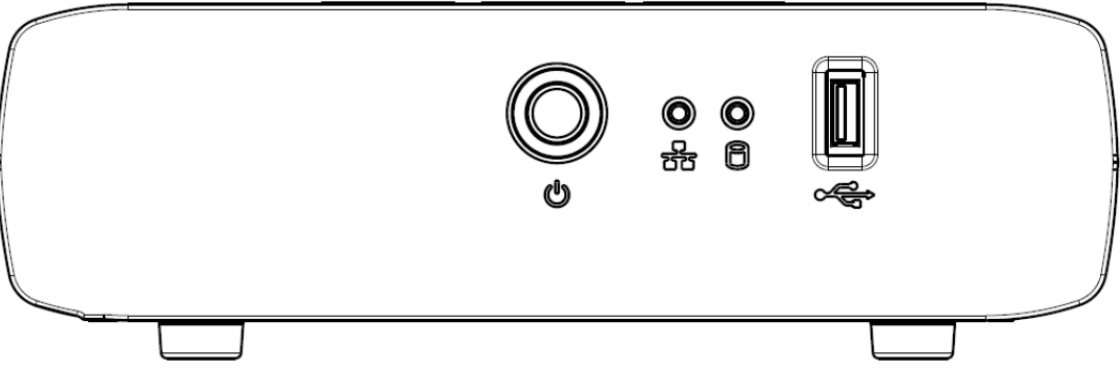

**BP-325** 

### **BP-325 Dimensions**

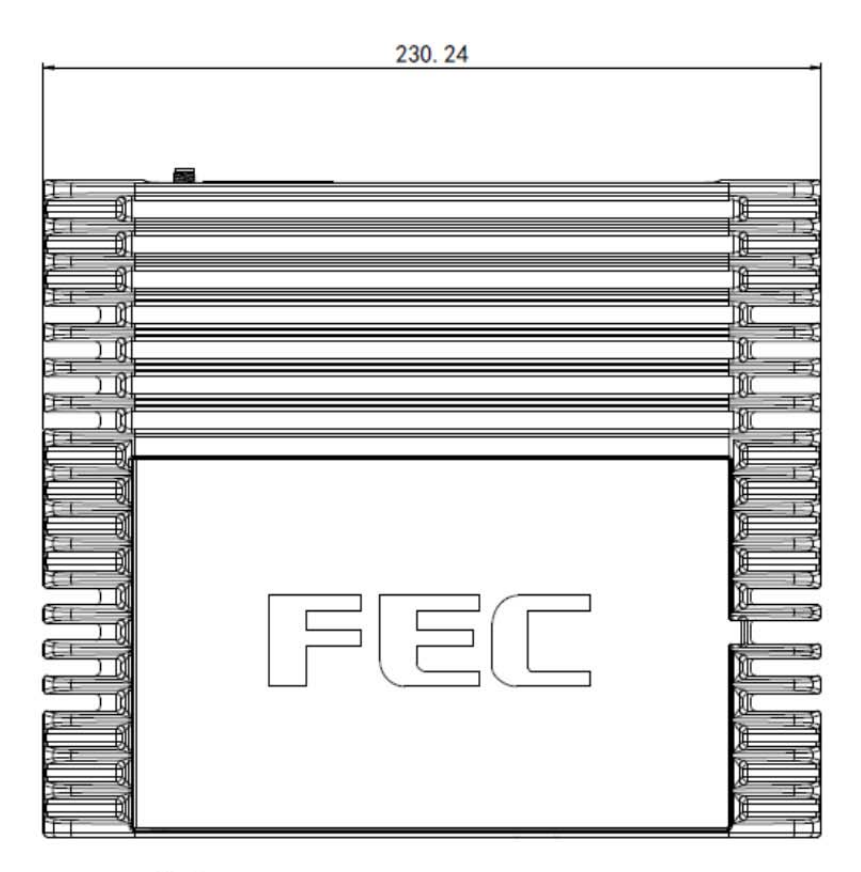

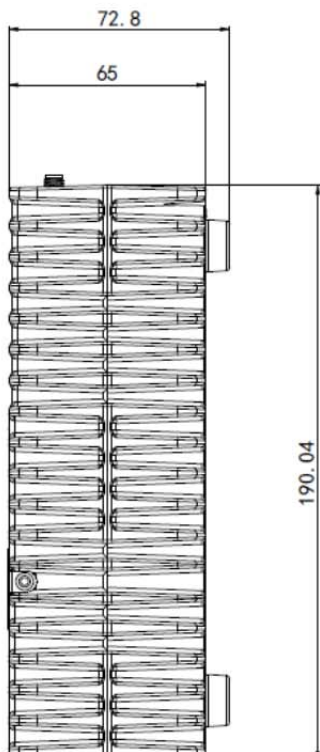

### **Rear I/O Panel**

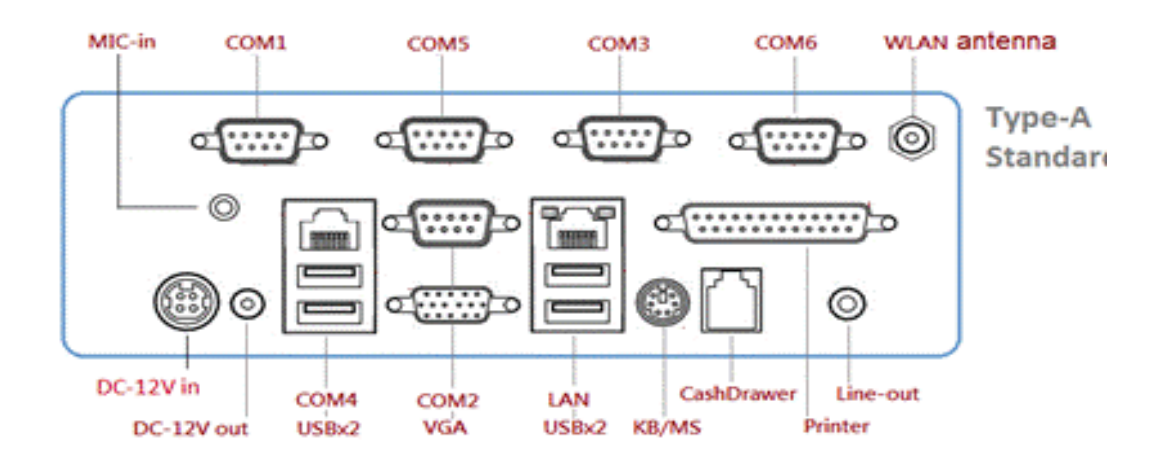

| _ I/O Port                            | Connector Type             | Description                                                                                               |
|---------------------------------------|----------------------------|----------------------------------------------------------------------------------------------------|
| DC-12V in                             | AC Power<br>Connector      | AC power in connector                                                                                     |
| DC-12V out                            | 12V DC-out<br>connector    | This DC-out port can sustain the power of the monitor or any other devices which need 12V DC power input. |
| VGA                                   | D-Sub 15 Pin<br>Connector  | The VGA port is used for connecting LCD or CRT monitors                                                   |
| LAN                                   | LAN RJ45<br>Connector      | The LAN port is applied to hook the terminal to a local area network.                                     |
| USB Port                              | USB Type A                 | Standard USB connector for external device                                                                |
| LPT Port                              | D-Sub 25 Connector         | The parallel port LPT1 can be used to connect parallel devices, such as a printer.                        |
| K/B / Mouse                           | PS/2 Keyboard<br>Connector | The port is for connecting an external keyboard or mouse.                                                 |
| Cash Drawer                           | RJ11 Connector             | Cash Drawer Connector, 12V supported                                                                      |
| COM1,<br>COM2,<br>COM3,<br>COM5, COM6 | D-Sub 9 Pin<br>Connector   | The serial ports can be used to connect serial devices.                                                   |
| Line-Out                              | Earphone connector         | This port is used for audio-out                                                                           |
| MIC in                                | Earphone connector         | This port is used for Microphone                                                                          |
| COM4                                  | RJ-45 Connector            | The serial ports can be used to connect serial devices or VFD.                                            |
| Wireless<br>Antenna                   | Antenna Connector          | This port is for Wireless Antenna                                                                         |

## **Packing List**

The following items are standard with BP-325:

• AC Power Cord x 1

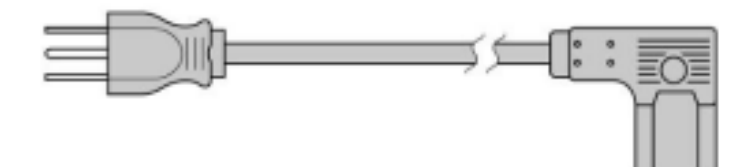

• 12V DC 60W Power Adaptor

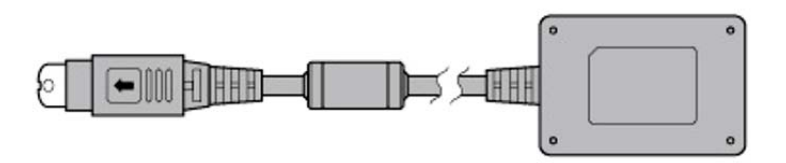

# **Chapter2**

# Hardware Installation and Upgrading

Warning!

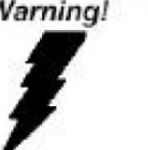

Do not remove the top cover until you have verified that no power is supplied to the system. The system must be switched off and the power cord must be unplugged. Every time you service the system, you should be aware of this.

### 2.5 inches Hard Disk Drive Installation

A standard BP-325 comes with a 2.5" hard disk drive (HDD), unless it is pre-requested.

BP-325 (2.5" HDD or other storage disassembly process)

- 1. Turn off the system and remove power cable from main unit.
- 2. Unlock the screw and open the HDD door.

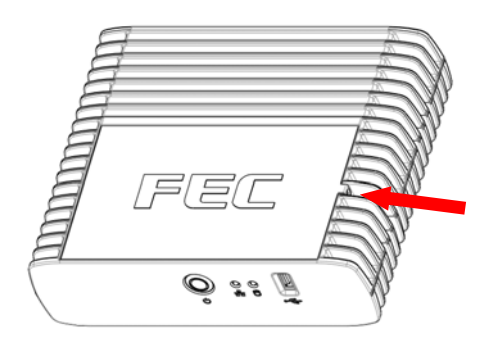

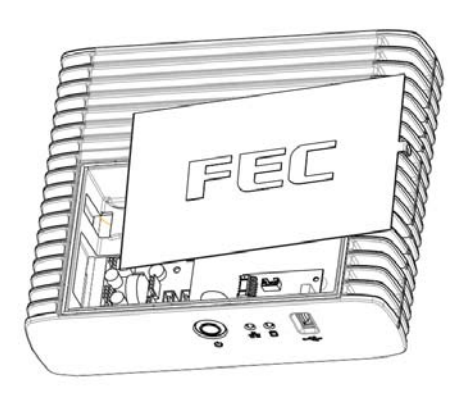

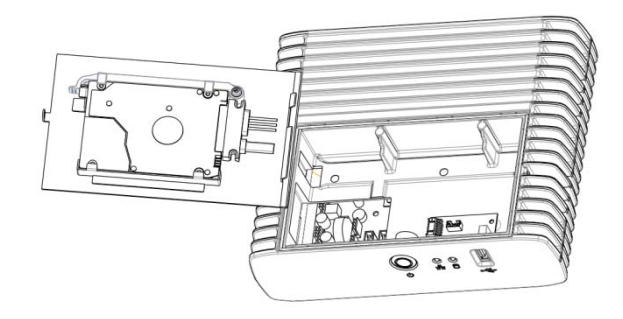

3. Take off the cover and beware of the cables.

4. Take off the SATA cable.

- 5. Open the tray of HDD bracket.
- 6. Change the HDD and lock back to the tray.
- 7. Put it back to main unit and fix with the screw.

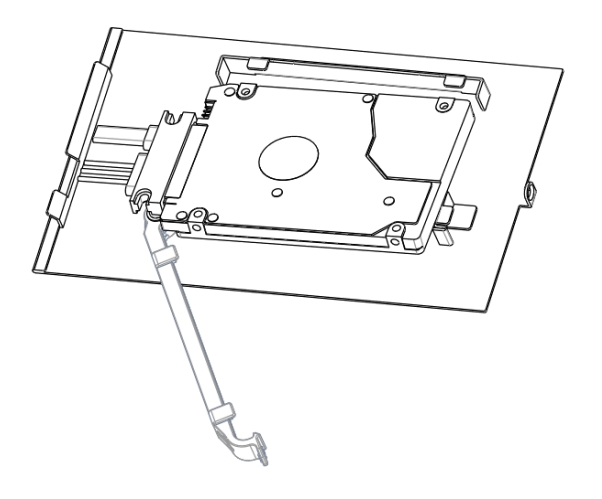

### Memory (DDRIII RAM) Installation

1. Remove two screws on the back cover and take off it.

2. Remove four screws on the M/B and pull it up.

3. Access to RAM slot and restore the unit.

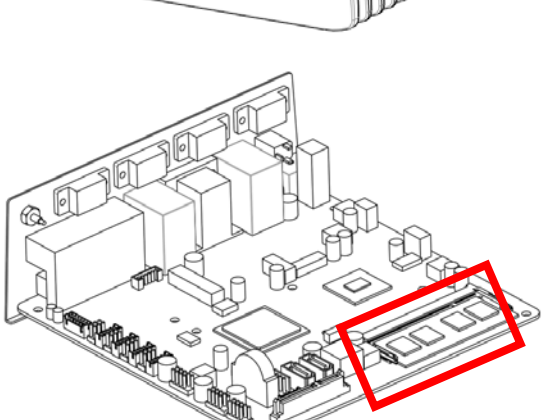

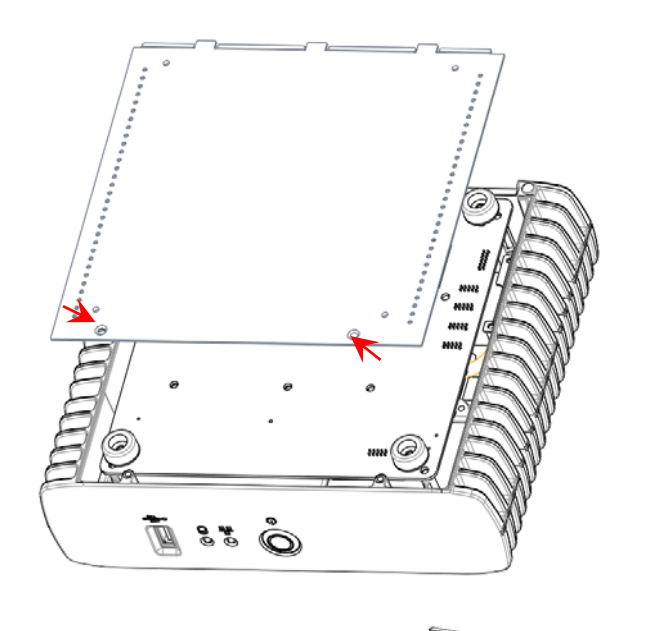

### **Cash Drawer Installation**

Before connecting the cash drawer to the BP-325, please make sure the drive voltage and cable pin assignment of the cash drawer matches the definition of the cash drawer port of BP-325. Please refer to the jumper setting and pin definition(for more information on the Cash Drawer.

Plug cash drawer cable into cash drawer port.

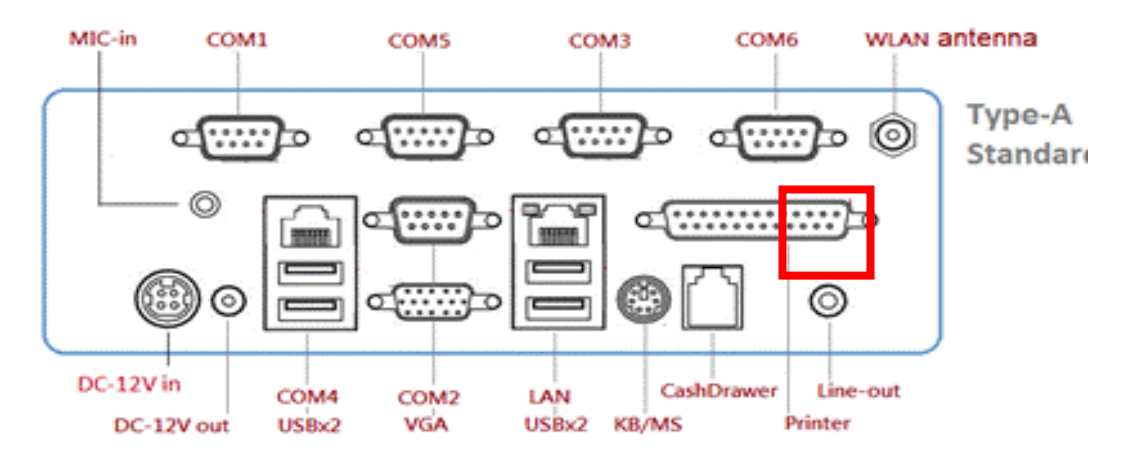

Note: If the cash drawer cannot be detected by the system, please refer to troubleshooting.

Up to two cash drawers may be driven from this port. Driving voltage of the solenoid is DC+12V. I/O port 284 is used for drawer operation. A test program is supplied, for Linux and Windows, source code of which is available on request by software developers.

| Value           | Description              |
|-----------------|--------------------------|
| 0x284           | Output address.          |
| 0x284 read 8bit | Bit 2 => 0: low 1: high  |
| 0x200           | Sleep 200ms              |
| 0x01            | Open cashdrawer1 value.  |
| 0x02            | Open cashdrawer2 value.  |
| 0x04            | Close cash-drawer value. |
| 0x04            | Cash-drawer status mask. |

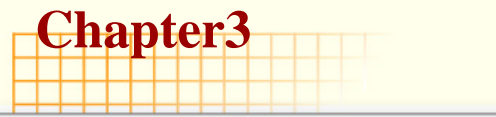

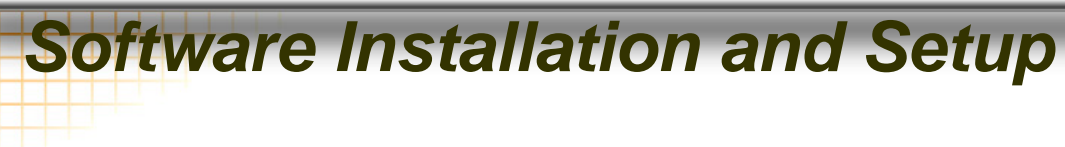

#### Driver Download from FEC Website Model

BP325 comes with a variety of drivers for different operating systems.

A. Please go to FEC website and download BP-325 driver.

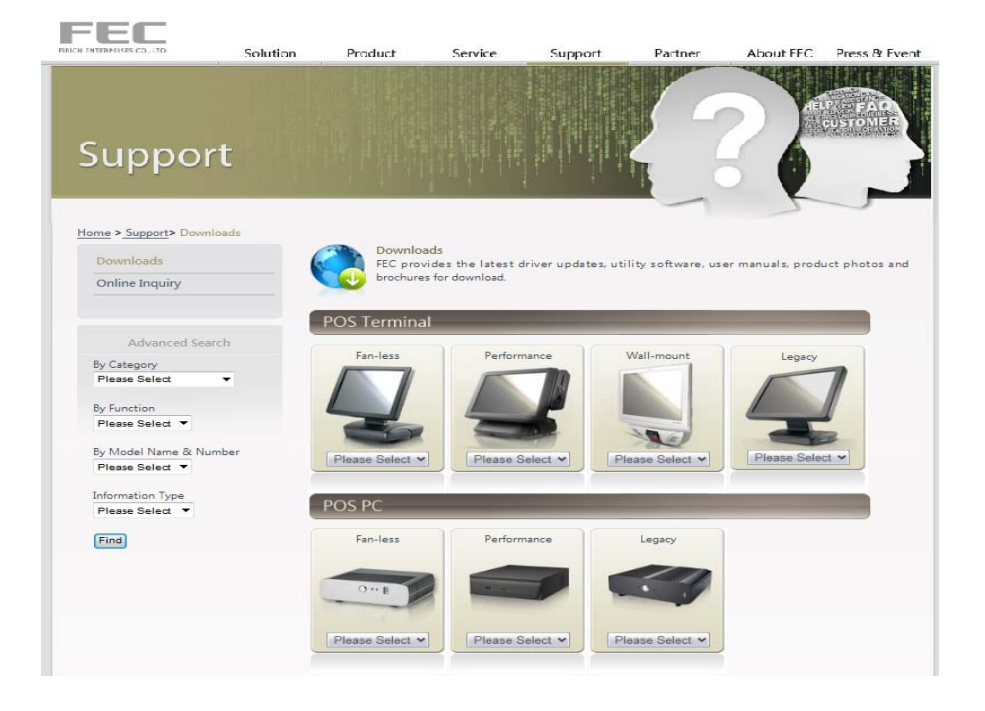

B: The installation sequence: Chipset Driver -> VGA Driver -> LAN Driver -> Audio Driver

-> Other Driver(optional)

C: Then, you can start to install.

Please follow this installation sequence accordingly.

#### Intel ATOM D525 Chipset Installation Utilities for Windows XP

Step 1. Please double confirm the Intel chipset driver from website.

Step 2. Click Next

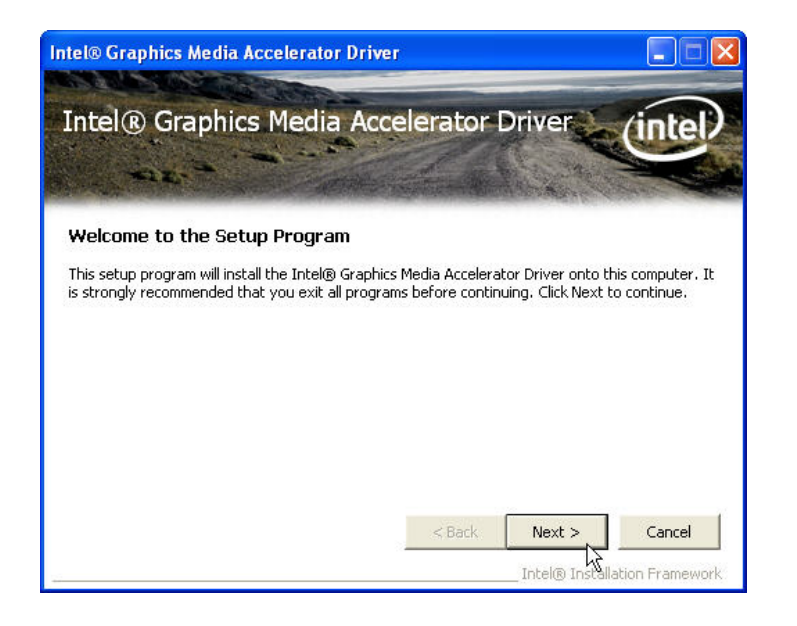

Step 3. Read the License Agreement and click "Yes" to continue

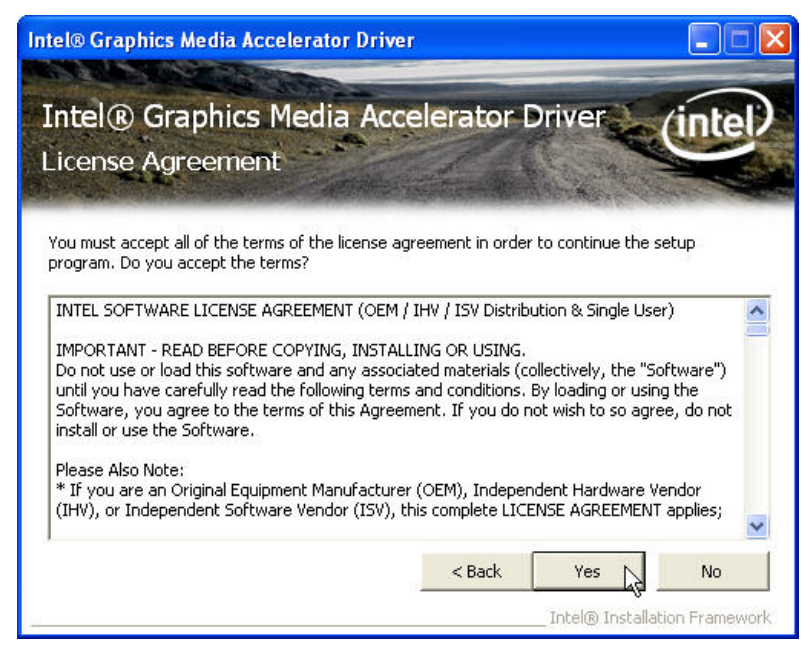

#### Step 4. Click "Next" to continue

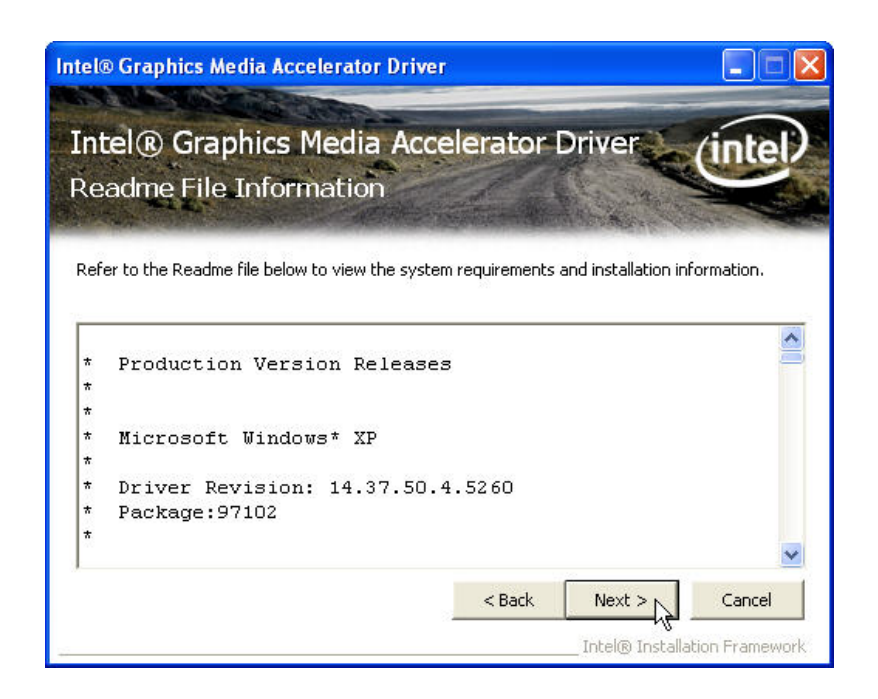

#### Step 5. Click "Next" to continue

| the second second second second second                                                                                                    |                                                                                                    |                                                                                       |                                                                          | -                                    |
|----------------------------------------------------------------------------------------------------|----------------------------------------------------------------------------------------------------|---------------------------------------------------------------------------------------|--------------------------------------------------------------------------|--------------------------------------|
| Intel® Grap<br>Setup Progre                                                                                                    | hics Media A                                                                                             | Accelerator                                                                           | Driver                                                                   | intel                                |
| Please wait while the<br>Creating Key: HKLM<br>Creating Key: HKLM<br>Creating Key: HKLM                                                      | following setup operat<br>SOFTWARE\Microsoft\<br>SOFTWARE\Microsoft\<br>SOFTWARE\Microsoft\              | ions are performed:<br>Windows\CurrentVer<br>Windows\CurrentVer<br>Windows\CurrentVer | sion\Uninstall\HDMI\Ir<br>sion\Uninstall\HDMI\N<br>sion\Uninstall\HDMI\N | nstallLoc. 🔨<br>oModify:<br>oRepair: |
| Creating Key: HKLM1<br>Creating Key: HKLM1<br>Creating Key: HKLM1<br>Installing Driver: Intr<br>Version: 6.14.10.52<br>Click Next to continu | SOFTWARE\Microsoft\<br>SOFTWARE\Microsoft\<br>SOFTWARE\Microsoft\<br>sI(R) Graphics Media Ac<br>50<br>8. | Windows\CurrentVer<br>Windows\CurrentVer<br>Windows\CurrentVer<br>:celerator 3150     | sion\Uninstall\HDMI\V<br>ion\Uninstall\HDMI\V<br>sion\Uninstall\HDMI\D   | ersionMa<br>ersionMii<br>isplayVe    |
| <                                                                                                    |                                                                                                    | )                                                                                     |                                                                          | >                                    |
|                                                                                                    |                                                                                                    |                                                                                       |                                                                          | Next                                 |

Step 6. Click "Finish" to complete setup

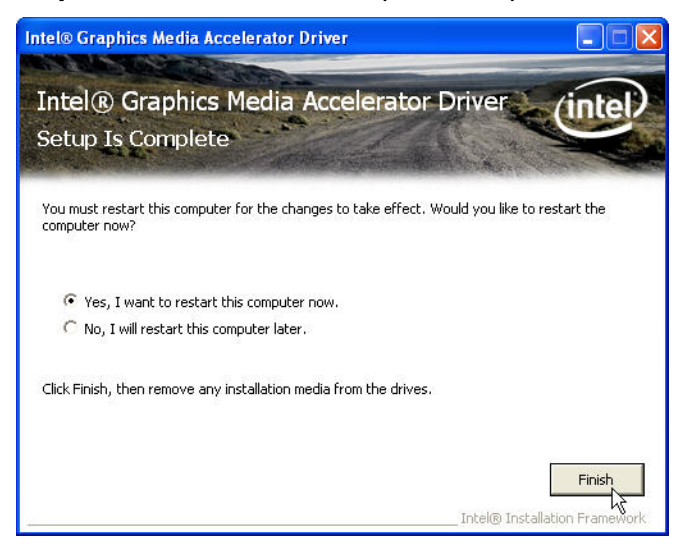

#### **VGA Driver Installation**

Step 1. Please double confirm the VGA driver from website.

Step 2. Click Next

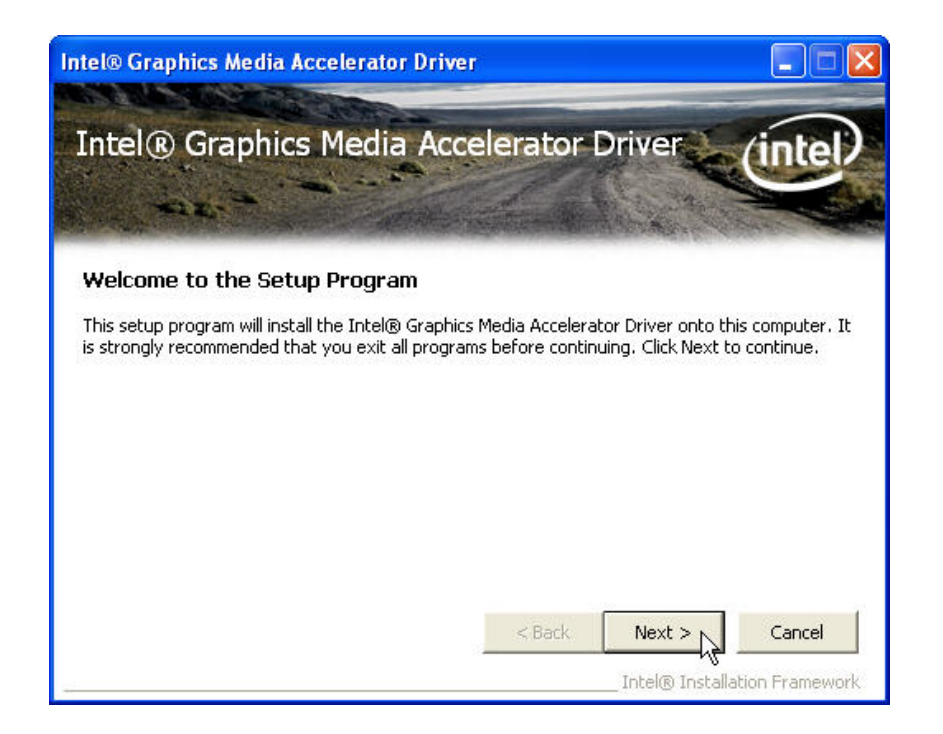

Step 3. Read the License Agreement and click "Yes" to continue

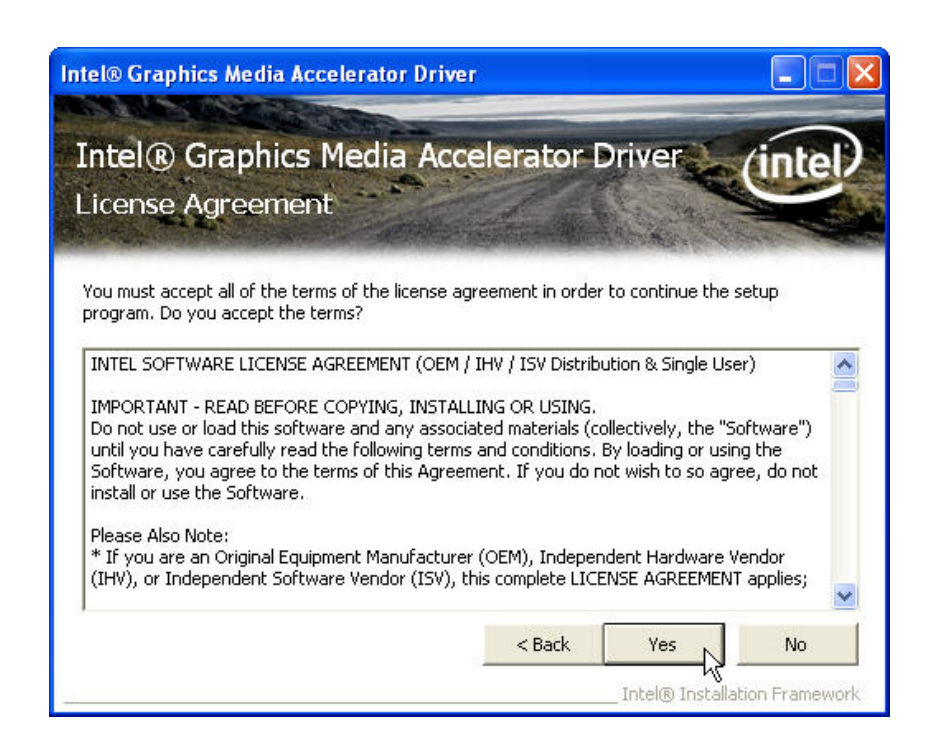

Step 4. Click "Next" to continue

| ntel® Graphics Media Accelerator Driver                                                                                                    |                    |
|----------------------------------------------------------------------------------------------------|--------------------|
| Intel® Graphics Media Accelerator Driver<br>Readme File Information                                                                        | intel              |
| Refer to the Readme file below to view the system requirements and install<br>* Production Version Releases<br>* * * Microsoft Windows* XP | ation information. |
| * * * * * * Driver Revision: 14.37.50.4.5260 * Package:97102 *                                                                             | > Cancel           |

#### Step 5. Click "Next" to continue

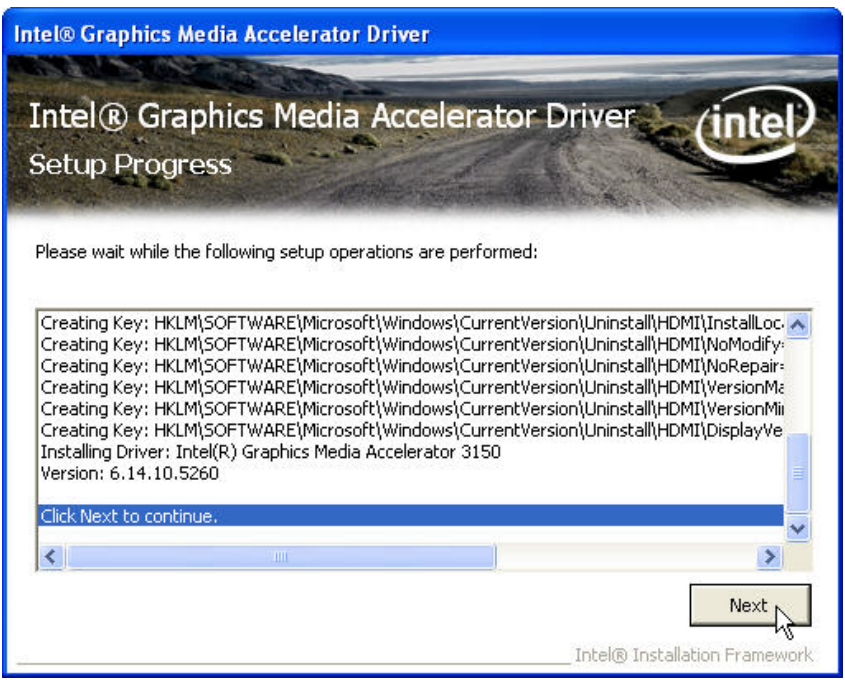

Step 6. Click "Finish" to complete setup

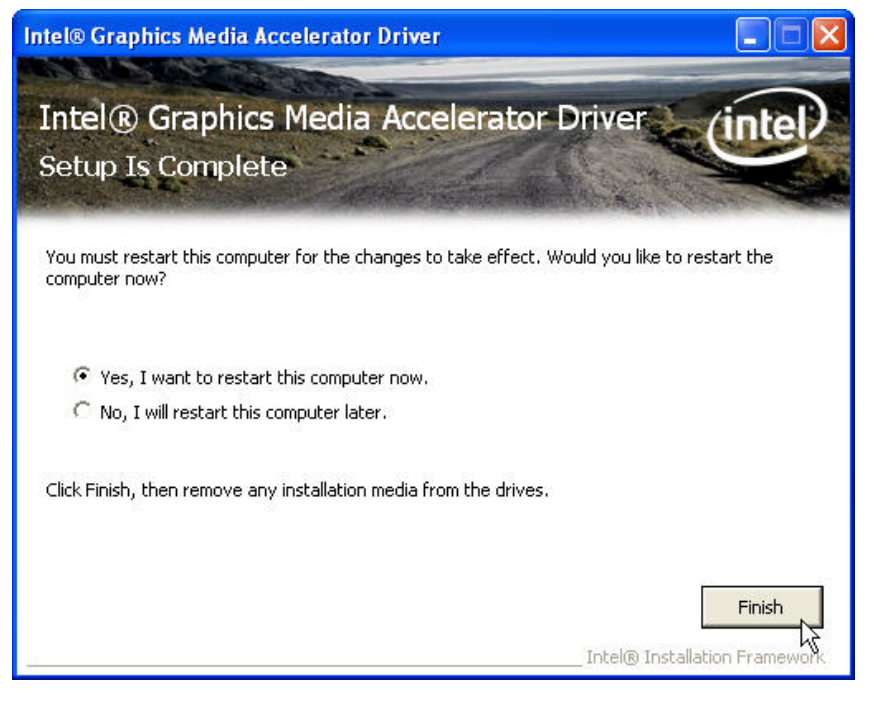

### **LAN Driver Installation**

Step 1. Please double confirm the LAN driver from website.

#### Step 2. Click Next

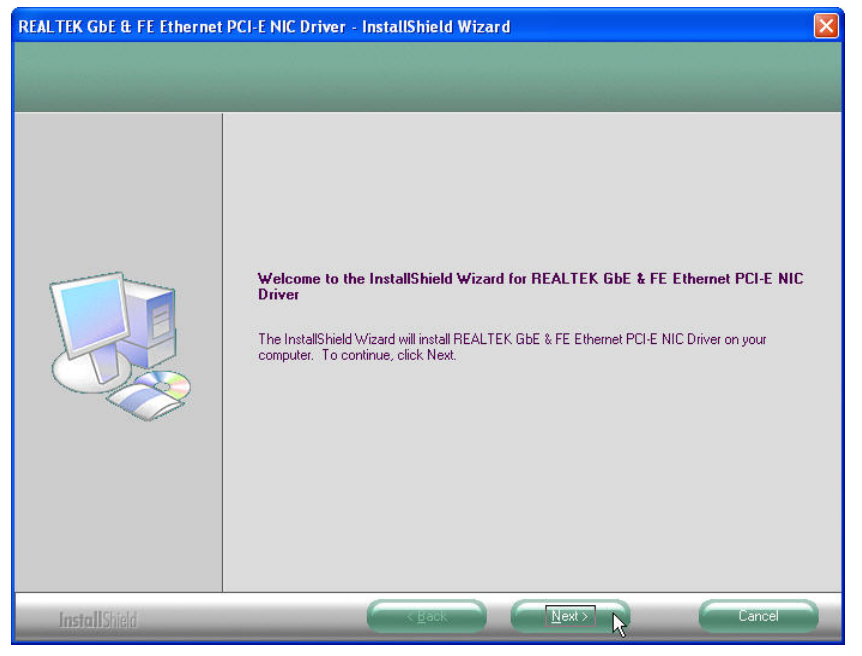

#### Step 3. Click "Next" to continue

| REALTEK GbE & FE Ethernet                                        | PCI-E NIC Driver - InstallShield Wizard                                                                                                    | ×  |
|------------------------------------------------------------------|----------------------------------------------------------------------------------------------------|----|
| Ready to Install the Program<br>The wizard is ready to begin ins | allation.                                                                                                    |    |
|                                                                  | Click Install to begin the installation.<br>If you want to review or change any of your installation settings, click Back. Click Cancel to exit t<br>wizard. | he |
| InstallShield                                                    | Cancel                                                                                                    |    |

#### Step 4. Click "Finish" to complete setup

| REALTEK GbE & FE Ethernet | PCI-E NIC Driver - InstallShield Wizard                                                                                             |
|---------------------------|----------------------------------------------------------------------------------------------------|
|                           | InstallShield Wizard Complete                                                                                                    |
|                           | The InstallShield Wizard has successfully installed REALTEK GbE & FE Ethernet PCI-E NIC Driver.<br>Click Finish to exit the wizard. |
| InstallShield             |                                                                                                    |

### **Audio Driver Installation**

Step 1. Please double confirm the Audio driver from website.

Step 2. Click Next

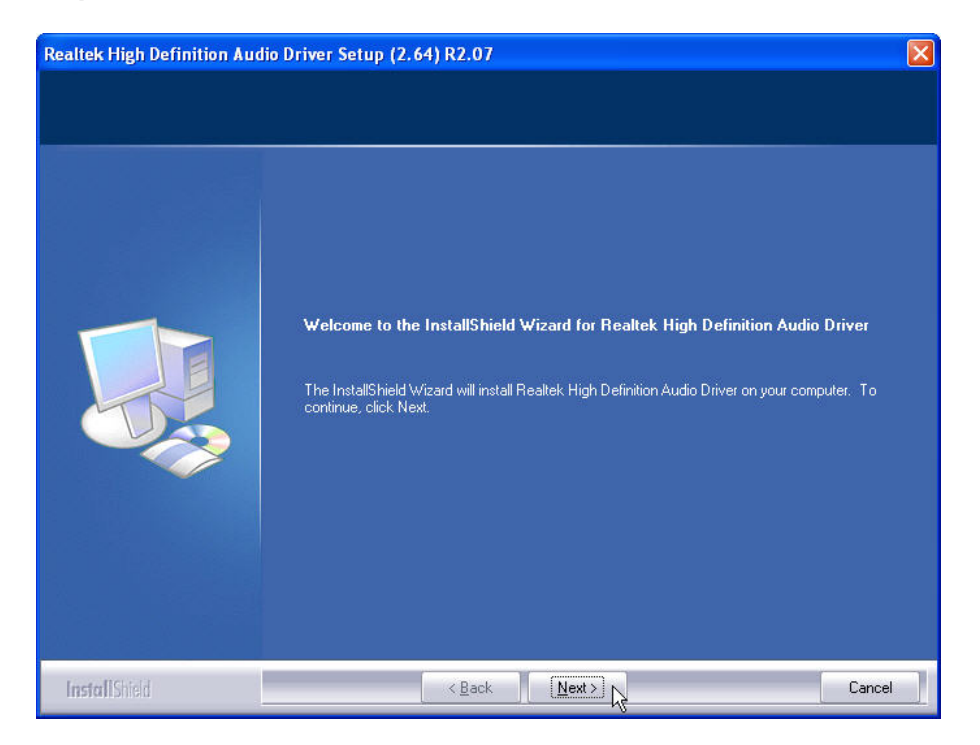

#### Step 3. Click "Finish" to complete setup

| <b>Realtek High Definition Aud</b> | lio Driver Setup (2.64) R2.07                                                                                                    |
|------------------------------------|----------------------------------------------------------------------------------------------------|
|                                    |                                                                                                    |
|                                    | InstallShield Wizard Complete<br>The InstallShield Wizard has successfully installed Realtek High Definition Audio Driver. Before<br>you can use the program, you must restart your computer.<br>• Yes, I want to restart my computer now.<br>• No, I will restart my computer later.<br>Remove any disks from their drives, and then click Finish to complete setup. |
| InstallShield                      | < Back Finish Cancel                                                                                                    |

### Wireless LAN (optional) Driver Installation

Step 1. Please double confirm the wireless LAN driver from website.

#### Step 2. Click Next

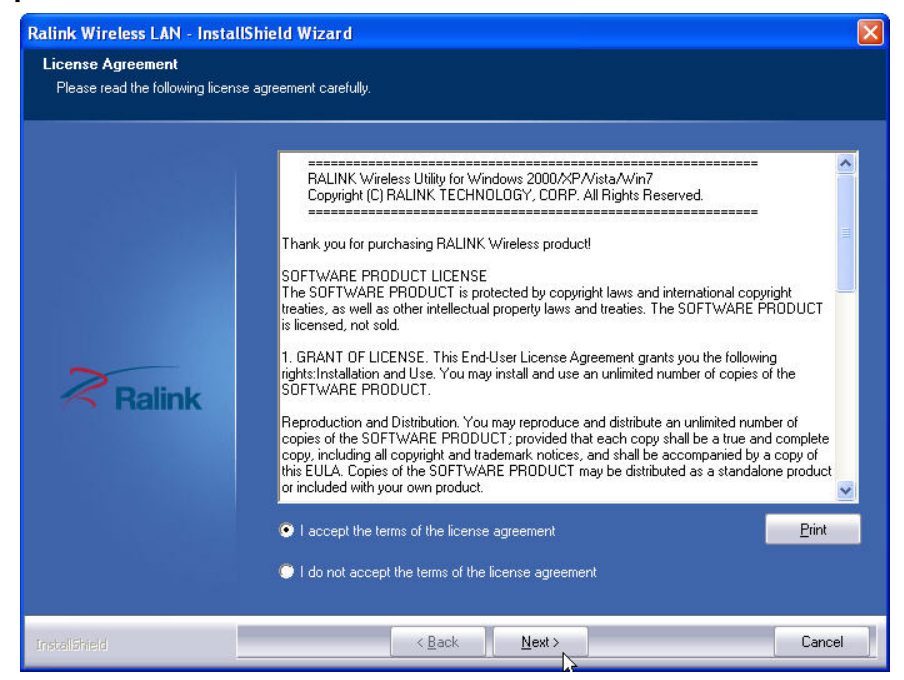

X

Cancel

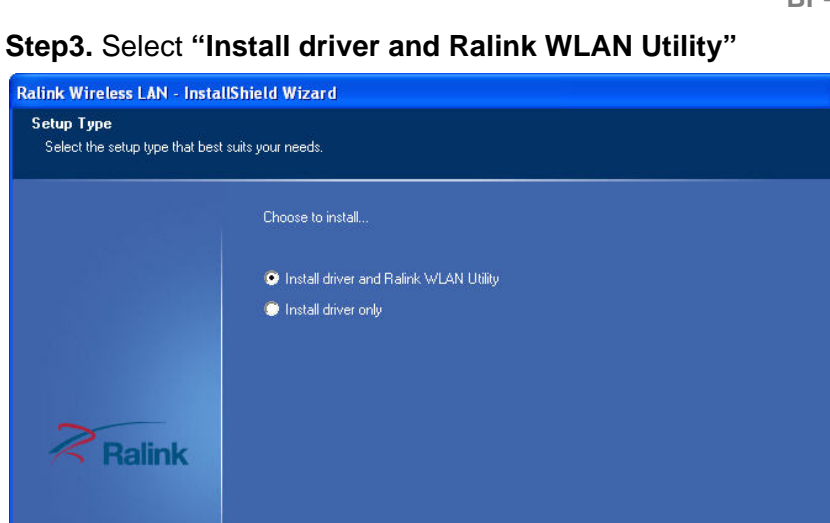

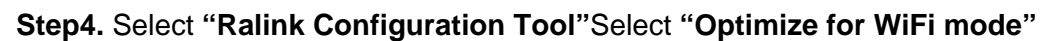

< Back Next >

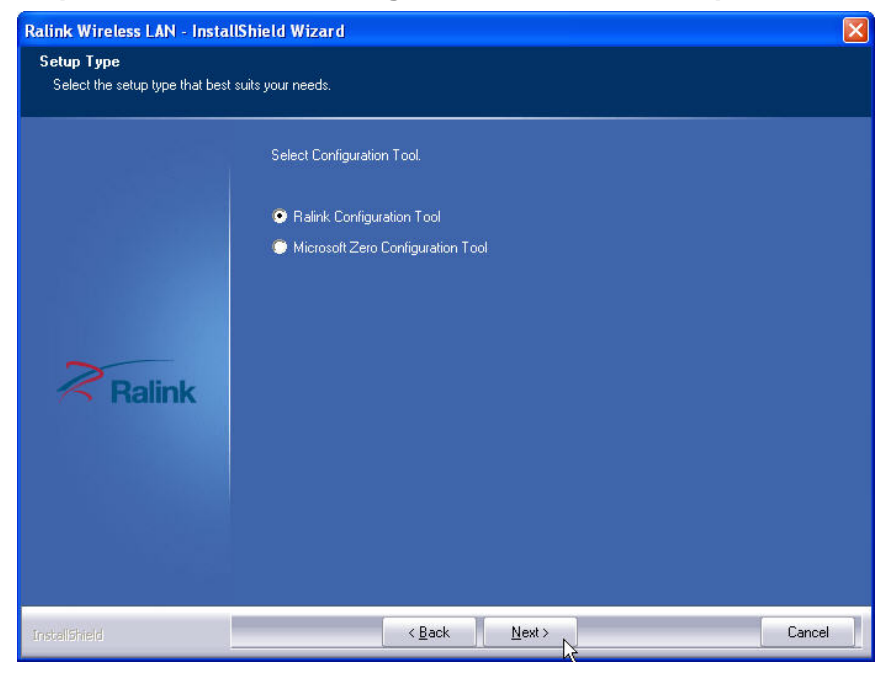

#### Step5. Select "Install"

| Ralink Wireless LAN - Instal                                     | IShield Wizard 🛛 🗙                                                                                                    |
|------------------------------------------------------------------|----------------------------------------------------------------------------------------------------|
| Ready to Install the Program<br>The wizard is ready to begin ins | ı<br>tallətion.                                                                                                    |
| Ralink                                                           | Click Install to begin the installation.<br>If you want to review or change any of your installation settings, click Back. Click Cancel to exit the<br>wizard.<br>Note:<br>Some virus scanner program will block the install package. If the install package does not work<br>properly, please try to close the virus scanner before you run the install pacakge |
| InstaliShield                                                    | < Back Install Cancel                                                                                                    |

#### Step6. Click "Finish"

| Ralink Wireless LAN - InstallS | hield Wizard                                                                                                 |
|--------------------------------|----------------------------------------------------------------------------------------------------|
|                                |                                                                                                    |
|                                |                                                                                                    |
|                                | InstallShield Wizard Complete                                                                                |
|                                | The InstallShield Wizard has successfully installed Ralink Wireless LAN. Click Finish to exit the<br>wizard. |
|                                |                                                                                                    |
| Ralink                         |                                                                                                    |
|                                |                                                                                                    |
|                                |                                                                                                    |
|                                |                                                                                                    |
| InstaliShield                  | Cancel                                                                                                    |

# Chapter4

# **Specifications**

## **BP-325 System Specifications**

|                     | System Configuration (Default)                                                                  |
|---------------------|-------------------------------------------------------------------------------------------------|
| Processor           | Intel D525 1.8GHz (Dual Core, L2 cache 1MB)                                                     |
| Chipset             | D525+ICH8M                                                                                      |
| Memory              | 1 x DDRIII 800MHz SO-DIMM (Up to 4GB)                                                           |
| VGA/LCD             | Intel GMA3150 18 bit single channel LVDS display                                                |
| LAN                 | Realtek RTL8111E GbE, 1000/100/10 Mbps                                                          |
| Audio               | Realtek ALC269                                                                                  |
|                     | Connectors                                                                                      |
| Serial Port         | 5 x COM ports (DB-9 male) with 5/12v DC output<br>1 x COM port (RJ-45) for 12V Customer display |
| Parallel Port       | 1 x Parallel port (DB25 female)                                                                 |
| USB Port            | 1 x USB 2.0 (type A/front panel)<br>4 x USB 2.0 (type A/rear panel),<br>3 x On board pin header |
| Cash drawer Port    | 1 x 12V (RJ11)                                                                                  |
| Keyboard/Mouse Port | 1 x PS/2                                                                                        |
| LAN Port            | 1 x RJ45 10/100/1000 Base-T                                                                     |
| Audio Port          | 1 x Line-out; 1 x Mic-in; internal speaker pinheader 2W+2W (at 2 Ohms)                          |
| VGA Port            | 1 x DB-15 female                                                                                |
| Storage             | 1 x 2.5" SATA Storage (HDD / SSD)                                                               |
| Expansion           | 1 x mini PCI Express                                                                            |

LED Indicator Power supply Housing Color / ID Wireless LAN Operating Temperature O/S Supported EMI/Safety HDD access/LAN access/Power on 12V-60W power adaptor 60w for system as default Iron Gray Built-in wireless 802.11 b/g/n mini PIC-E module (option)  $0^{\circ}C \sim 40^{\circ}C$ Windows XP, Windows 7, Linux(By Reques) CE, FCC, CCC

## **I/O Pin Definition**

A. DC\_IN (DC Adapter 12V in)

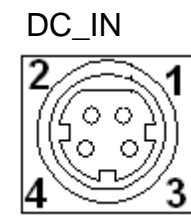

| Pin | Definition |  |
|-----|------------|--|
| 1   | 12V        |  |
| 2   | GND        |  |
| 3   | 12V        |  |
| 4   | GND        |  |
|     |            |  |

B. +12V\_OUT (12V OUT)

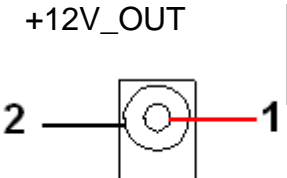

| Pin | Definition |  |
|-----|------------|--|
| 1   | 12V        |  |
| 2   | GND        |  |
|     |            |  |

Definition

RI/ 5V /12V CTS & RTS GND

RTS & GND

DTR DSR TXD RXD

C. COM4\_USB1 (VFD & RS-232 port + USB 2.0/1.1 port)

| COM4_USB1  | Pin                                  |
|------------|--------------------------------------|
| <b>8 1</b> | 1<br>2<br>3<br>4<br>5<br>6<br>7<br>8 |
|            |                                      |

#### D. USB 2.0/1.1 Port

COM4\_USB1

Pin

1 2 3

4

#### USB\_LAN1

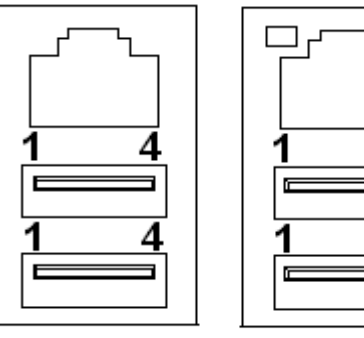

| 4            |   | 4 |
|--------------|---|---|
| Definitio    | n |   |
| USB 5V<br>D- |   |   |

#### E. COM2

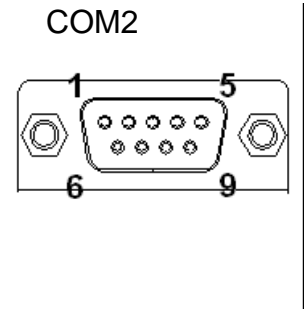

D+

GND

| Pin | Definition  |
|-----|-------------|
| 1   | DCD         |
| 2   | RXD         |
| 3   | TXD         |
| 4   | DTR         |
| 5   | GND         |
| 6   | DSR         |
| 7   | RTS         |
| 8   | CTS         |
| 9   | RI/ 5V /12V |

#### F. VGA

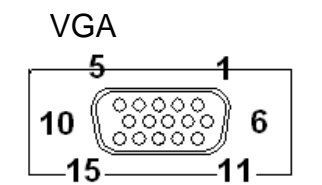

| Pin | Definition |
|-----|------------|
| 1   | RED        |
| 2   | GREEN      |
| 3   | BLUE       |
| 4   | NC         |
| 5   | GND        |
| 6   | GND        |
| 7   | GND        |
| 8   | GND        |
| 9   | VCC 5V     |
| 10  | GND        |
| 11  | NC         |
| 12  | DDC Data   |
| 13  | H-SYNC     |
| 14  | V-SYNC     |
| 15  | DDC Clock  |
| 15  | DDC Clock  |

#### G. USB\_LAN1 (LAN connector RJ45+USB 2.0/1.1 Port)

Connection/ Sp

| onnection/ |              |     |            |
|------------|--------------|-----|------------|
| beed LED   | Activity LED | Pin | Definition |
|            |              | 1   | Data 0+    |
|            | ٦Ó           | 2   | Data 0-    |
| 0          | 4            | 3   | Data 1+    |
| o          |              | 4   | Data 1-    |
|            |              | 5   | Data 2+    |
|            |              | 6   | Data 2-    |
|            |              | 7   | Data 3+    |
|            |              | 8   | Data 3-    |

Connection/Speed LED:

| State  | Description     |
|--------|-----------------|
| Orange | Speed:1 Gbps    |
| Green  | Speed:1 00 Mbps |

Activity LED:

| State | Description      |
|-------|------------------|
| On    | Transmitting     |
| Off   | Not Transmitting |

#### I. LPT Port

#### LPT

| 4.2 | 1  |
|-----|----|
|     | וי |
|     | ]0 |
| 25  | 14 |

| Pin | Definition | Pin | Definition |
|-----|------------|-----|------------|
| 1   | STB-       | 14  | AFD-       |
| 2   | PD0        | 15  | ERR-       |
| 3   | PD1        | 16  | INIT-      |
| 4   | PD2        | 17  | SLIN-      |
| 5   | PD3        | 18  | GND        |
| 6   | PD4        | 19  | GND        |
| 7   | PD5        | 20  | GND        |
| 8   | PD6        | 21  | GND        |
| 9   | PD7        | 22  | GND        |
| 10  | ACK-       | 23  | GND        |
| 11  | BUSY       | 24  | GND        |
| 12  | PE         | 25  | GND        |
| 13  | SLCT       |     |            |

#### H. KB\_MS1 (PS/2 Connector)

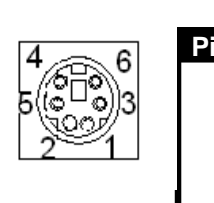

| in | Definition     |  |
|----|----------------|--|
| 1  | Keyboard Data  |  |
| 2  | Mouse Data     |  |
| 3  | GND            |  |
| 4  | Mouse Clock    |  |
| 5  | 5V             |  |
| 6  | Keyboard Clock |  |

J. RJ11 Port

RJ11

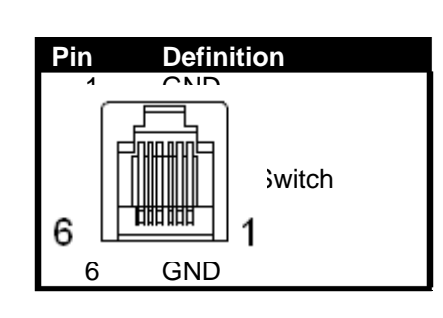

### K. AUDIO\_JACK (Audio Line Out)

Audio Jack

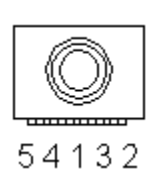

| Pin | Definition   |
|-----|--------------|
| 1   | GND          |
| 2   | Line Out (L) |
| 3   | AUDIO_JD     |
| 4   | -ACZ_DET     |
| 5   | Line Out (R) |

# Chapter5

# **Troubleshooting**

Please note that the following troubleshooting guide is designed for people with strong computer hardware knowledge such as System Administrators and Engineers.

#### **Display Shows "No Signal" Before Loading into Windows OS**

- A) Check if the VGA cable is getting loose while loading the system.
- B) If the monitor is not connected to the VGA port before power on the system, the Windows OS may automatically choose LVDS to be the primary display. As a result, the monitor (VGA-connected device) will then be defined as the 2nd display and "No Signal" will show on the screen. To switch the monitor back to the primary display, please connect a keyboard to the system and press Ctrl + Alt + F1 simultaneously.

#### **Cannot Detect HDD**

- A) SATA cable is not connected properly to main board.
- B) HDD power cable is not connected properly to the main board or it could be defective.
- C) Check CMOS setup, set SATA HDD to Auto Detect.
- D) On-board IDE port could be defective.

#### **Cash Drawer Port Is Not Functioning Properly**

- A) Make sure the pin assignment matches between the cash drawer and the RJ11 cash drawer port.
- B) The main board or I/O board could be defective.